# How to use **TESTER DOWN**

#### How to access

- 1. Go to http://ums.svi.co.th/
- 2. Enter USERNAME: EN NUMBER PASSWORD: 123456\*
- 3. Select **TESTER DOWN**

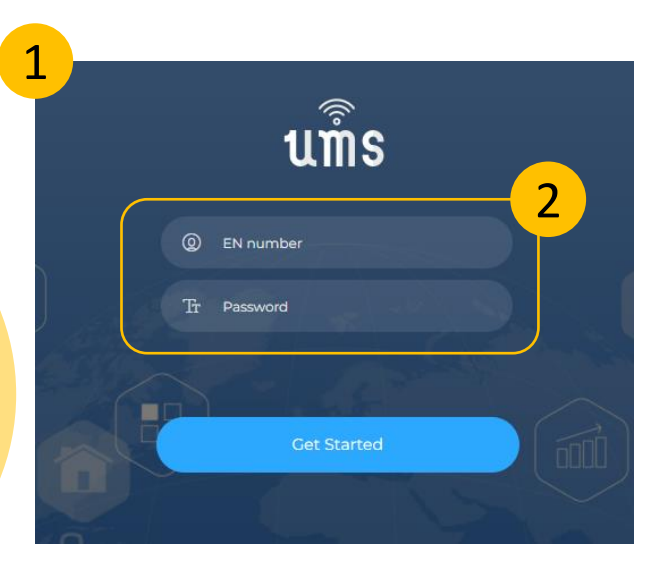

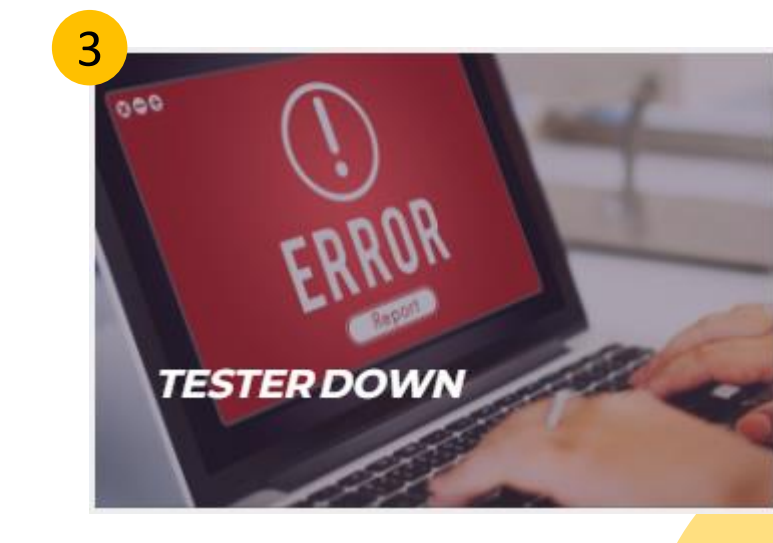

#### Menu Tab

| TESTER DOWN                         | Pages / Downtime and Yield Notification Downtime and Yield Notification |
|-------------------------------------|-------------------------------------------------------------------------|
| CA Downtime                         | Downtime and Yield Notification                                         |
| Update                              | Tester Down     Project Name     Tester ID                              |
| Trend                               | Low Yield     Move Tester       (To Test Development)     Issue Times   |
| E-mail setting                      | Failure Symptom                                                         |
| U                                   |                                                                         |
| Need help?<br>Please check our docs |                                                                         |
| USER GUIDE                          |                                                                         |

- 1. Downtime : Menu for create notification about the tester .
- 2. Update : Menu for update report about root cause ,action and comment of any notification report
- 3. Export to XLS : Menu for create tester notification report that was recorded to excel file
- 4. Email Setting : Menu for Create an email group that is responsible for each customer.

#### **Downtime**

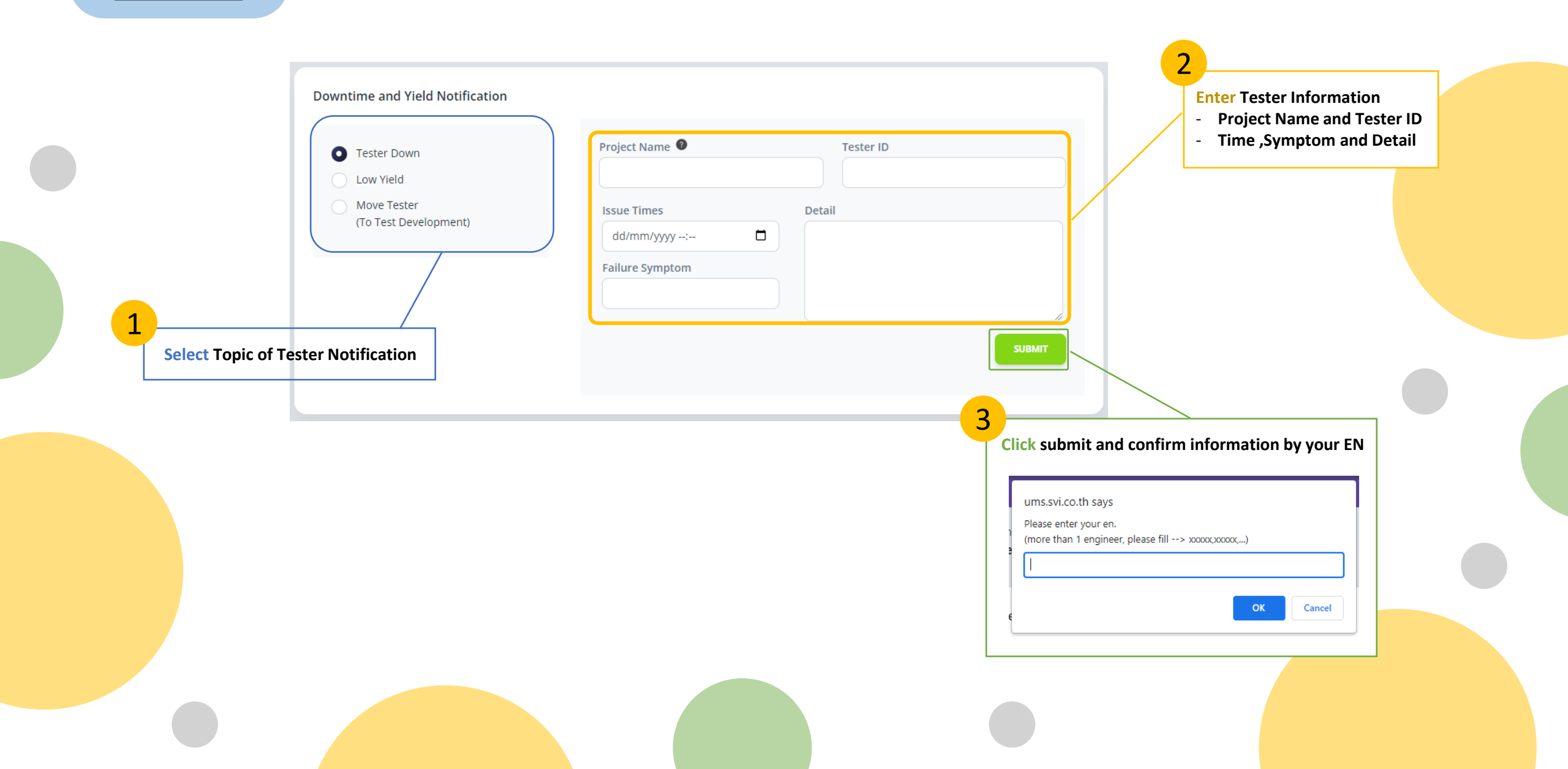

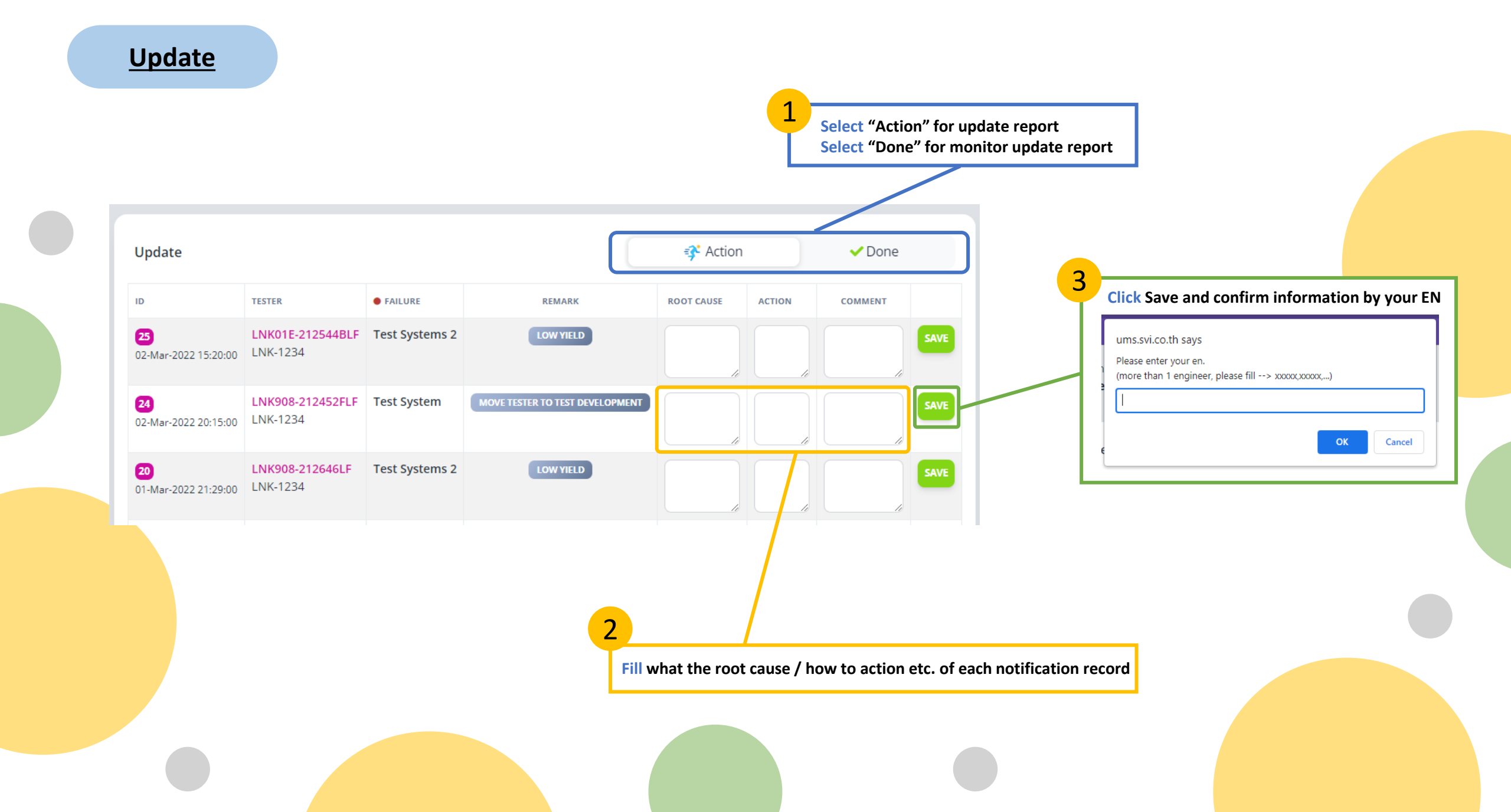

### Export to XLS

![](_page_4_Figure_1.jpeg)

## Email Setting

|                              |                            |                                                    |                                                        | 2<br>Click Save and confirm                                                       | n information by your |
|------------------------------|----------------------------|----------------------------------------------------|--------------------------------------------------------|-----------------------------------------------------------------------------------|-----------------------|
|                              | Group Member               |                                                    |                                                        | ums.svi.co.th says<br>Please enter your en.<br>(more than 1 engineer, please fill | -> x0000(x0000()      |
|                              | NEW<br>Customer            | Email                                              | ngineer, please fill> xxxxx,xxxxx                      | SUBMIT                                                                            | OK Cancel             |
|                              | CUSTOMER<br>LNK<br>CONCERN | E-MAIL<br>Satsayamon@svi.co.th<br>Yosita@svi.co.th | UPDATE<br>01 Mar,2022 18:35 PM<br>01 Mar,2022 18:04 PM | EDIT                                                                              |                       |
| Enter customer name and emai | l list of group member s   | upport                                             |                                                        | Click Edit if you would like to update the                                        | data in each group    |
|                              |                            |                                                    |                                                        |                                                                                   |                       |
|                              |                            |                                                    |                                                        |                                                                                   |                       |